- Same procedure as usual process till the calculation done step 3 "Ergebnis"
- $\succ$  There will be a new Button where you can confirm  $\rightarrow$  "Bestätigen"
- ➢ After confirmation → new pop up asking for creditcheck "Kreditprüfung"

|         |                                                                         |                                                                             |                                   | <mark>ም</mark> ብ     |                                                                                                    |
|---------|-------------------------------------------------------------------------|-----------------------------------------------------------------------------|-----------------------------------|----------------------|----------------------------------------------------------------------------------------------------|
|         | Hyundai Pr                                                              | ivatkunden                                                                  |                                   |                      |                                                                                                    |
|         |                                                                         | 🛔 Kunde 🛛 🖨 Fahrzeug                                                        | Ergebnis                          | Statusübersicht      | Zusammenfassung                                                                                                    |
| Allgeme | inen Geschäftsbedingungen sind vor der Ann                              | ahme des Leasingvertrags durch den I                                        | Kunden zu unterzeichnen.          | Geschäftsbedingungen | ARVAL Austria GmbH<br>Am Tabor 44<br>1020 WIEN<br>V Konditionen                                                                                                    |
| km/Jahr | Dauer in Monaten MLTP KEDC 2 CO2<br>WLTP NEDC 2 Treibs<br>(g/km) (g/km) | toffart Gesamtleasingrate<br>inkl. Ust. Treibsto<br>(Pauschal<br>inkl. Ust) | ff Gesamt inkl.<br>e) Ust.<br>st. |                      | Fahrzeuge                                                                                                    |
| 15000   | 48 0 0 Elektro                                                          | D EUR 1.038,41 EUR 0,0                                                      | 00 EUR 1.038,41 E                 | -Mail Download       | Kreditprufung<br>eas<br>Im nächsten Schritt, lassen Sie den Kunden ein Benutzerkonto erstellen<br>Dadurch kann der Kunde die Bestellung auch zu einem späteren<br>Zeitpunkt über sein Login abschließen. |
|         | Speichern & fertig od                                                   | er Zurück oder Angebot löschen                                              |                                   | •                    | E Kreditprüfung                                                                                                    |
|         |                                                                         |                                                                             |                                   |                      |                                                                                                    |

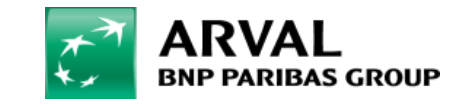

- > Now you put in customers e-mail adress an create your own password
- > You will also receive an E Mail if you dont have all informations ready yet and do the CC later

| ARVAL<br>BNP PARIBAS GROUP |                                                                     |                                                                                                    |                                                                                                    |                                                                               |                                        |
|----------------------------|---------------------------------------------------------------------|----------------------------------------------------------------------------------------------------|----------------------------------------------------------------------------------------------------|-------------------------------------------------------------------------------|----------------------------------------|
|                            | E-Mail Adresse Passwort EINLOGGEN Ich habe mein Passwort vergessen. |                                                                                                    |                                                                                                    |                                                                               |                                        |
|                            |                                                                     | .] Sandbox:<br>eply mychecko<br>⊃Christopher Brud                                                             | Bestätigung Ihrer Registrierung zum Check-Out Portal von Arval<br><sup>sut</sup>                                                                                                    | C Reply C Reply                                                               | MI → Forward<br>Mon 8/19/2024 11:08 AM |
|                            |                                                                     | ER - EMETTEUR E<br>Be cautious before opening atta<br>Soyez vigilants avant d'ouvrir le<br>ENEP PARIBAS GR    | XTERNE<br>achments or clicking on any links. If in doubt, use ' <b>Report Email/ReportPhishing</b> ' button or contact<br>es pièces jointes ou de cliquer sur les liens. En cas de doute, signalez le message via le bouton ' <b>Repo</b><br>ROUP | your CSIRT.<br>rt Email/ReportPhishing <sup>1</sup> ou contactez votre CSIRT. |                                        |
|                            |                                                                     | Sehr geehrte Frau DCO,<br>Vielen Dank, dass Sie sich für eir<br>Sie haben sich erfolgreich im Ch              | n Leasingprodukt von Arval entschieden haben.<br>neck-Out (Online Kreditprüfung) registriert.                                                                                                    |                                                                               |                                        |
|                            |                                                                     | Für den Fall, dass Sie die Kreditp<br><del>Start the opt-in process</del><br>Falls Sie sich zum ersten Mal ap | prüfung noch nicht final abschließen konnten bzw. noch Informationen oder Dokumente nachreiche<br>nichten und noch kein individuelles Passwort vergeben haben klicken Sie bitte auf den Button "Pass                                              | en möchten können Sie sich unter folgendem Link err<br>swort vergessen"       | neut anmelden.                         |

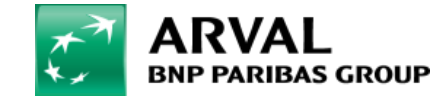

- > Overview car model & costs
- Start with personal informations

| 0                                                                   | 9                                         |
|---------------------------------------------------------------------|-------------------------------------------|
| Persönliche Angaben                                                 |                                           |
| Persönliche Angaben                                                 |                                           |
| Kontaktdaten                                                        |                                           |
| *E-Mail Adresse                                                     | *Mobilnummer                              |
| christopher.brucknen@arval.at                                       | •                                         |
|                                                                     | Fehler:Mobilnummer Eingabe unvollständig. |
| Telefon (fest)                                                      |                                           |
| +                                                                   |                                           |
|                                                                     |                                           |
| Persönliche Informationen                                           |                                           |
| *Anrede                                                             |                                           |
| Herr                                                                |                                           |
| *Ubroama                                                            | *Nathanna 🗖                               |
| Taré                                                                |                                           |
| 12H                                                                 |                                           |
| * Geburbort                                                         | *Geburtsdatum O                           |
|                                                                     | <u> </u>                                  |
| Fehler:Geburtsort Eingabe erforderlich.                             | Fehler:Geburtsdatum Eingabe erforderlich. |
| Familierstand                                                       | Statiangenongoet                          |
| In Queer III III III III III III III III III                        | USTERREUM V                               |
| renier, ramie enstand zingade efforderich.                          |                                           |
| namen an an an an an an an an an an an an an                        | 1                                         |
| Fahlar Antshi dar umarkaltshanarbristan Kindar Finnsha arfindarlirh | J                                         |
|                                                                     |                                           |
| Address datalls                                                     |                                           |
| Provi tao utuero<br>1 Grada                                         | * Maurouromer                             |
|                                                                     |                                           |
| Fablar-Straßa Eineaba arfordarlich                                  | Fablan Maximum Einesba arfordarlich       |
| *Postieltzahl                                                       | *Wohner#                                  |
|                                                                     |                                           |

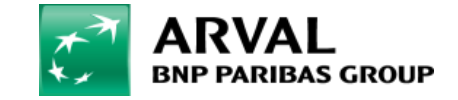

| Finanzi                | elle Angaben                       |
|------------------------|------------------------------------|
| anzielle Angaben       |                                    |
|                        |                                    |
| Arbeitsdaten           |                                    |
| * Beruf                | • Firmenname                       |
| * Straße               | • Ort                              |
|                        |                                    |
| * Postleitzahl         | Befristet bis                      |
|                        |                                    |
| Einnahmen und Ausgaben |                                    |
| * Wohnstatus           | * Sonstige Einkünfte (pro Monat) 🚺 |
| * Miete / Hypothek     | * Monatliche Kreditraten           |
| Bankverbindung         |                                    |
| * Name der Bank        | * Konto seit (in Monaten)          |
|                        |                                    |

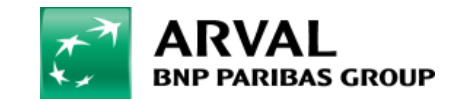

o\_\_\_\_O\_\_\_\_

Hinweise zum Datenschutz und Geldwäschegesetz

#### Hinweise zum Datenschutz und Geldwäschegesetz

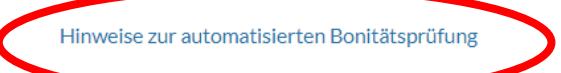

Bestätigung der Nichtigkeit der Angapen: Hier ist die Datenschutzerklärung https://www.arval.at/kmu/datenschutzerklarung

Einwilligung in die automatisierte Durchführung der Bontitätsprüfung: Hiermit willige ich freiwillig ein, dass Arval Austria GmbH meine kreditrelevanten Daten [insb. Einkommensverhältnisse, Ausgaben, bestehende Verbindlichkeiten, Berufsfeld, Arbeitgeber, Beschäftigungsdauer, Erfahrungen aus der bisherigen Geschäftsbeziehung mit mir, Scoring-Daten von Kreditauskunfteien] für eine automatisierte Prüfung auf der Grundlage von Profiling im Sinne von Art 22 DSGVO verarbeitet. Weitere Informationen zur automatisierten Bonitätsprüfung finde ich in der Datenschutzerklärung [https://www.arval.at/kmu/datenschutzerklarung\. Die Einwilligung kann jederzeit grundlos zB per E-Mail an privacy@arval.at mit Wirkung für die Zukunft widerrufen werden.

Einwilligung für Werbe- und Marketingzwecke: Hiermit willige ich freiwillig ein, dass Arval Austria GmbH meine Daten [Vorname, Nachname, Telefonnummer, E-Mail-Adresse] für die Zusendung von allgemeinem Informationsmaterial zu unseren Produkten und Dienstleistungen, personalisierten (Leasing-)Angeboten (auf der Grundlage von Profiling), Informationen zu Zusatz- und neuen Services, Einladungen zu Veranstaltungen, per E-Mail verarbeiten. Dabei kann Arval Austria GmbH auch auswerten, ob ich die E-Mail geöffnet habe und wenn ja, welche Angebote und Produkte für mich von besonderem Interesse sind. Weitere Informationen finde ich in der Datenschutzerklärung https://www.arval.at/kmu/datenschutzerklarung\. Die Einwilligung kann jederzeit grundlos zB per E-Mail an privacy@arval.at oder über den in der E-Mail enthaltenen Abmelde-Link mit Wirkung für die Zukunft widerrufen werden.

Nach Absenden Ihres Antrages bekommen Sie unsere Rückmeldung in wenigen Sekunden. Bitte verlassen Sie während der Bearbeitung nicht die Seite.

Antrag Absenden

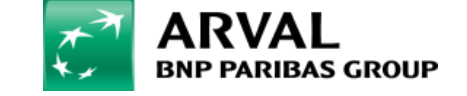

### For the many journeys in life

- After one click on the
- "Hinweis zur automatisierten Bonitätsprüfung"
- -> you can click on the check boxes and proceed with the order

o\_\_\_\_o\_\_\_\_o\_\_\_\_\_

Hinweise zum Datenschutz und Geldwäschegesetz

#### Hinweise zum Datenschutz und Geldwäschegesetz

#### Hinweise zur automatisierten Bonitätsprüfung

Bestätigung der Richtigkeit der Angaben: Hier ist die Datenschutzerklärung https://www.arval.at/kmu/datenschutzerklarung

- Einwilligung in die automatisierte Durchführung der Bontitätsprüfung: Hiermit willige ich freiwillig ein, dass Arval Austria GmbH meine kreditrelevanten Daten
   [insb. Einkommensverhältnisse, Ausgaben, bestehende Verbindlichkeiten, Berufsfeld, Arbeitgeber, Beschäftigungsdauer, Erfahrungen aus der bisherigen
   Geschäftsbeziehung mit mir, Scoring-Daten von Kreditauskunfteien] für eine automatisierte Prüfung auf der Grundlage von Profiling im Sinne von Art 22 DSGVO
   verarbeitet. Weitere Informationen zur automatisierten Bonitätsprüfung finde ich in der Datenschutzerklärung [https://www.arval.at/kmu/datenschutzerklarung\.
   Die Einwilligung kann jederzeit grundlos zB per E-Mail an privacy@arval.at mit Wirkung für die Zukunft widerrufen werden.
- Einwilligung für Werbe- und Marketingzwecke: Hiermit willige ich freiwillig ein, dass Arval Austria GmbH meine Daten [Vorname, Nachname, Telefonnummer, E-Mail-Adresse] für die Zusendung von allgemeinem Informationsmaterial zu unseren Produkten und Dienstleistungen, personalisierten (Leasing-)Angeboten (auf der Grundlage von Profiling), Informationen zu Zusatz- und neuen Services, Einladungen zu Veranstaltungen, per E-Mail verarbeiten. Dabei kann Arval Austria GmbH auch auswerten, ob ich die E-Mail geöffnet habe und wenn ja, welche Angebote und Produkte für mich von besonderem Interesse sind. Weitere Informationen finde ich in der Datenschutzerklärung https://www.arval.at/kmu/datenschutzerklarung\. Die Einwilligung kann jederzeit grundlos zB per E-Mail an privacy@arval.at oder über den in der E-Mail enthaltenen Abmelde-Link mit Wirkung für die Zukunft widerrufen werden.

Nach Absenden Ihres Antrages bekommen Sie unsere Rückmeldung in wenigen Sekunden. Bitte verlassen Sie während der Bearbeitung nicht die Seite.

#### Antrag Absende

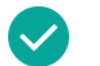

Glückwunsch! Wir freuen uns den Leasingvertrag für Ihr Wunschfahrzeug bereitstellen zu können. Bitte laden Sie im nächsten Schritt die angeforderten Unterlagen hoch. Danach werden Sie zeitnah zwecks Vertragsabschluss von unseren Experten kontaktiert, vorbehaltlich finaler Prüfung der eingereichten Unterlagen.

Möchten Sie Ihre Daten ändern und eine neue Berechnung anfordern?

🔵 Ja 🔵 Nein

-

- CC = positive and green → you can move forward and sign the offer via link to docusign
  - $\succ$  CC is already  $\rightarrow$  done
  - > Signing the offer  $\rightarrow$  done
- > CC = yellow  $\rightarrow$  positive check possible with deposit
- > CC = red  $\rightarrow$  contract is not possible

Weiter

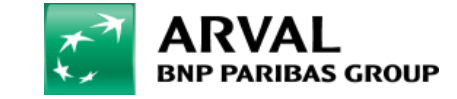

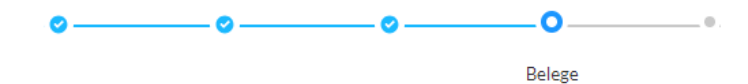

#### Belege

Um die Kreditprüfung abzuschließen, bitten wir Sie Ihre Unterlagen hier hochzuladen. Bitte benutzen Sie eines der folgenden Formate: pdf/jpeg/jpg und png, mit max. 3 MB pro Datei.

\* Letzter Lohnzettel (nicht älter als 2 Monate)

| * Arbeitsvertrag           ① Dateien hochladen         oder Dateien ablegen |
|-----------------------------------------------------------------------------|
| 1 Dateien hochladen oder Dateien ablegen                                    |
|                                                                             |
| Nachweis sonstiger Einkünfte                                                |
| ▲ Dateien hochladen oder Dateien ablegen                                    |
| * Kopie des Personalausweises                                               |
|                                                                             |
| Kopie des Führerscheins                                                     |
| 1 Dateien hochladen oder Dateien ablegen                                    |

- On the next Slide you can Upload thedocuments from the customer, mandatory are:
- "Letzter Lohnzettel"
- > "Arbeitsvertrag"
- "Kopie des Ausweis"

Weiter

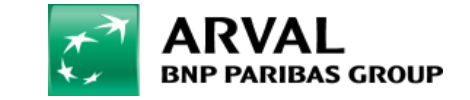

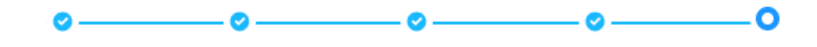

Zum Vertragsabschluss

#### Zum Vertragsabschluss

Zum Vertragsabschluss wird ein videofähiges Endgerät sowie ein Ausweis (Reisepass oder Personalausweis) für eine qualifizierte Personenidentifikation benötigt. Bitte halten Sie ein entsprechedes Gerät sowie Ihren Ausweis bereit.

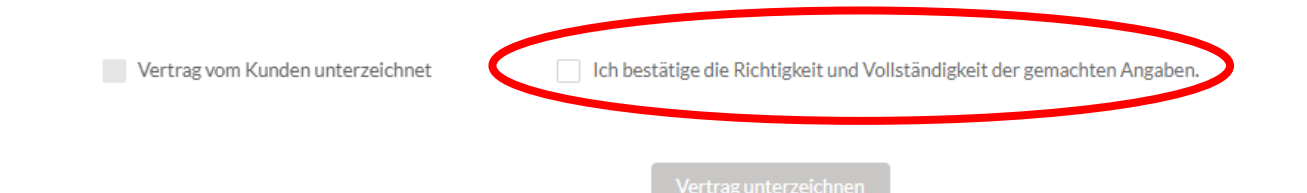

 Please click on the Checkbox, that all the informations are correct

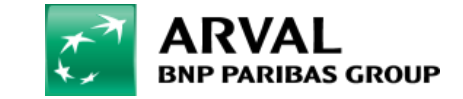

| ARVAL<br>BNP PARIBAS GROUP                                                                                                    |                                                                                            | For the many<br>journeys in life |                                                  |
|----------------------------------------------------------------------------------------------------|--------------------------------------------------------------------------------------------|----------------------------------|--------------------------------------------------|
| Datum : <u>13-11-2024</u><br>Hinweis: Alle Preise sind inklusive aller Steuern.<br>exkl. behördliche Zulassungskosten                                                                                                    | Unterschrift :                                                                             | Signieren                        | >                                                |
| Signatur übernehmen                                                                                                    | ×                                                                                          |                                  |                                                  |
| Bestätigen Sie Ihren Namen, Ihre Initialen und Ihre Signatur.<br>* Erforderlich                                                                                                    |                                                                                            |                                  |                                                  |
| Voistanaiger Name~<br>Maximilia Musterfrau                                                                                                    | MM                                                                                         | ~                                | Diseas Click on Cignianan"                       |
| STIL AUSWÄHLEN ZEICHNEN HOCHLADEN                                                                                                    |                                                                                            |                                  | a Popup is showing the Signature of the customer |
| VORSCHAU                                                                                                    | Stil ändern                                                                                |                                  | Then "open of the and eighteren to version       |
| Signiert von:       Initialen         May imilia Musterfrau       MM         F49C06D1242C4AE       MM         Durch Auswahl von Übernehmen und signieren stimme ich zu, dass die Signatur und die Initialen als ele meiner Initialen in den Fällen gelten, in denen ich (oder mein Beauftragter) sie auf Dokumenten, einsch | ektronische Darstellung meiner Signatur und<br>ließlich rechtsgültiger Verträge, verwende. |                                  |                                                  |

ARVAL BNP PARIBAS GROUP

For the many journeys in life

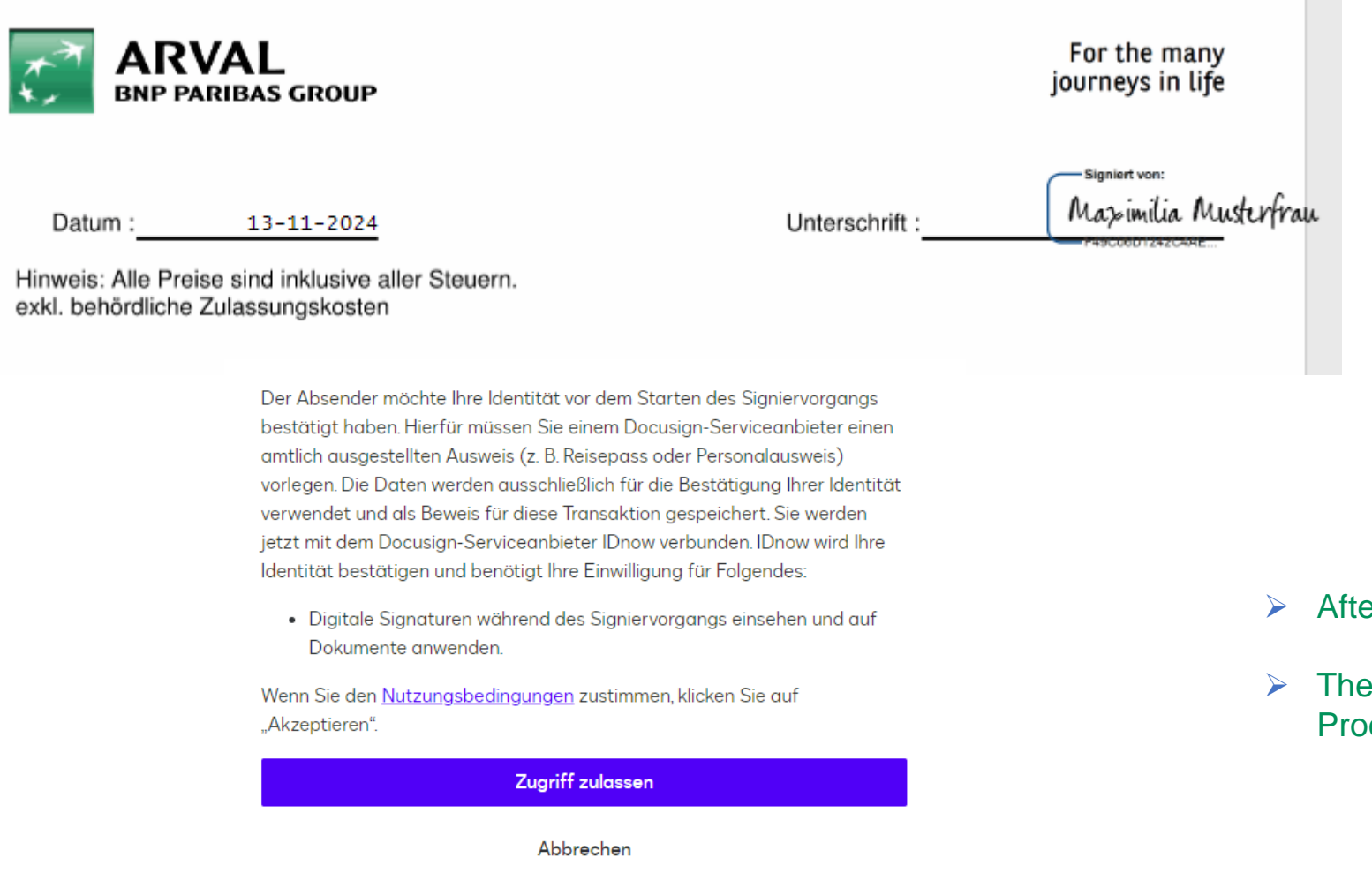

ARVAL BNP PARIBAS GROUP

- Afterwards you can see the created Signature
- Then click at "Zugriff zulassen" and the Identification Process starts

10

# PAPERLESS JOURNEY ENABLES TO CLOSE DEALS FULLY ONLINE

4

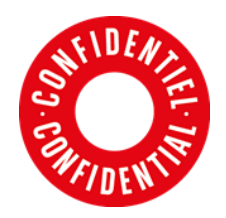

### Digital contract via DocuSign

- After a successful real time credit check:
  - > The contract is visible for the customer.
  - The customer is able to sign the contract via docu sign.
  - After contract signature ID Now process is available.

|    | Q Q ±,                                                     | ; C <sup>±</sup> ③                                                                                                    | Ľ          |  |  |
|----|------------------------------------------------------------|----------------------------------------------------------------------------------------------------|------------|--|--|
| RT | DocuSign Envelope ID: 28433830-7593-4245-9807-AE5224CA5C90 | DEMONSTRATION DOCUMENT ONLY Seite 1 von 10<br>PROVIDED BY DOCUSION ONLINE SICHING SERVICE<br>999 tra Ave, Sute 170 • Sautis • Washington 98104 • (206) 219-0200<br>www.documgn.com |            |  |  |
|    | _                                                          | Alle Beträge in EUR exkl. MwSt.<br>Nr. 000175410<br>vom 23.05.2023                                                                                                    |            |  |  |
|    | LEASINGANTRAG                                              |                                                                                                    | - <u>-</u> |  |  |
|    | Leasinggeber                                               | Angebote/Leasingrate                                                                                                    |            |  |  |
|    | Arval Deutschland GmbH                                     | Jahreskilometer 40.                                                                                                    | 000 km     |  |  |
|    | Pairmaranzina E                                            | Loosinglaufzeit (Menote)                                                                                                    | 26         |  |  |

### Online identification via ID Now

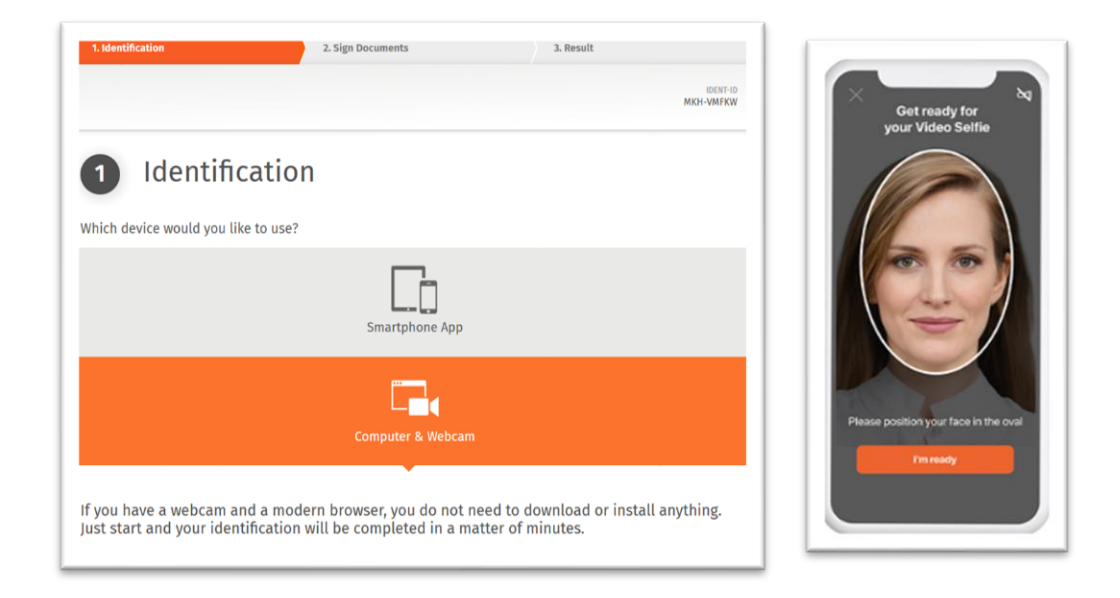

- ➢ ID Now enables customer to digitally verify their persona and therefore secures the identification to Arval.
- The customer has the opportunity to verify through different devices that are equipped with a webcam.